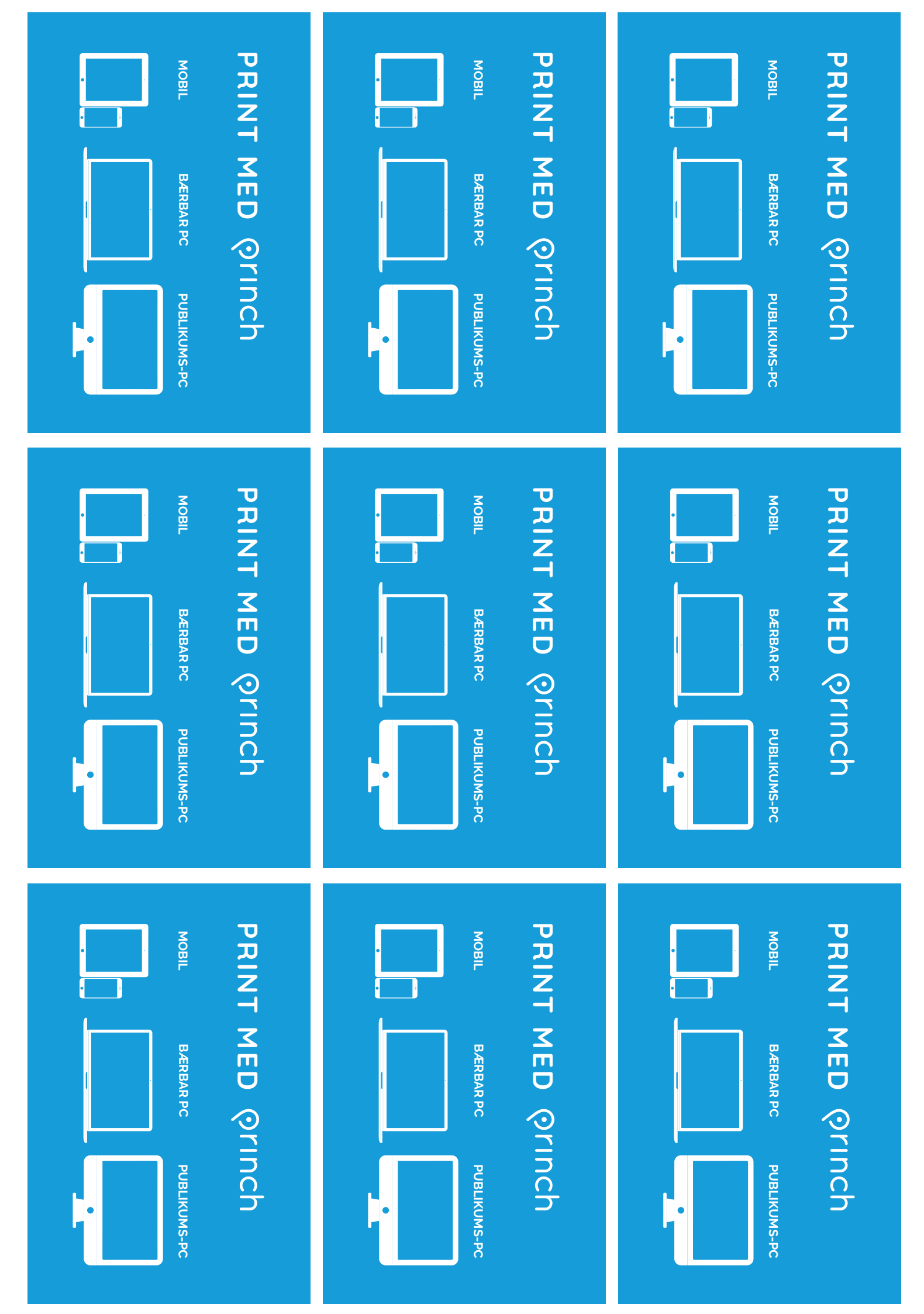

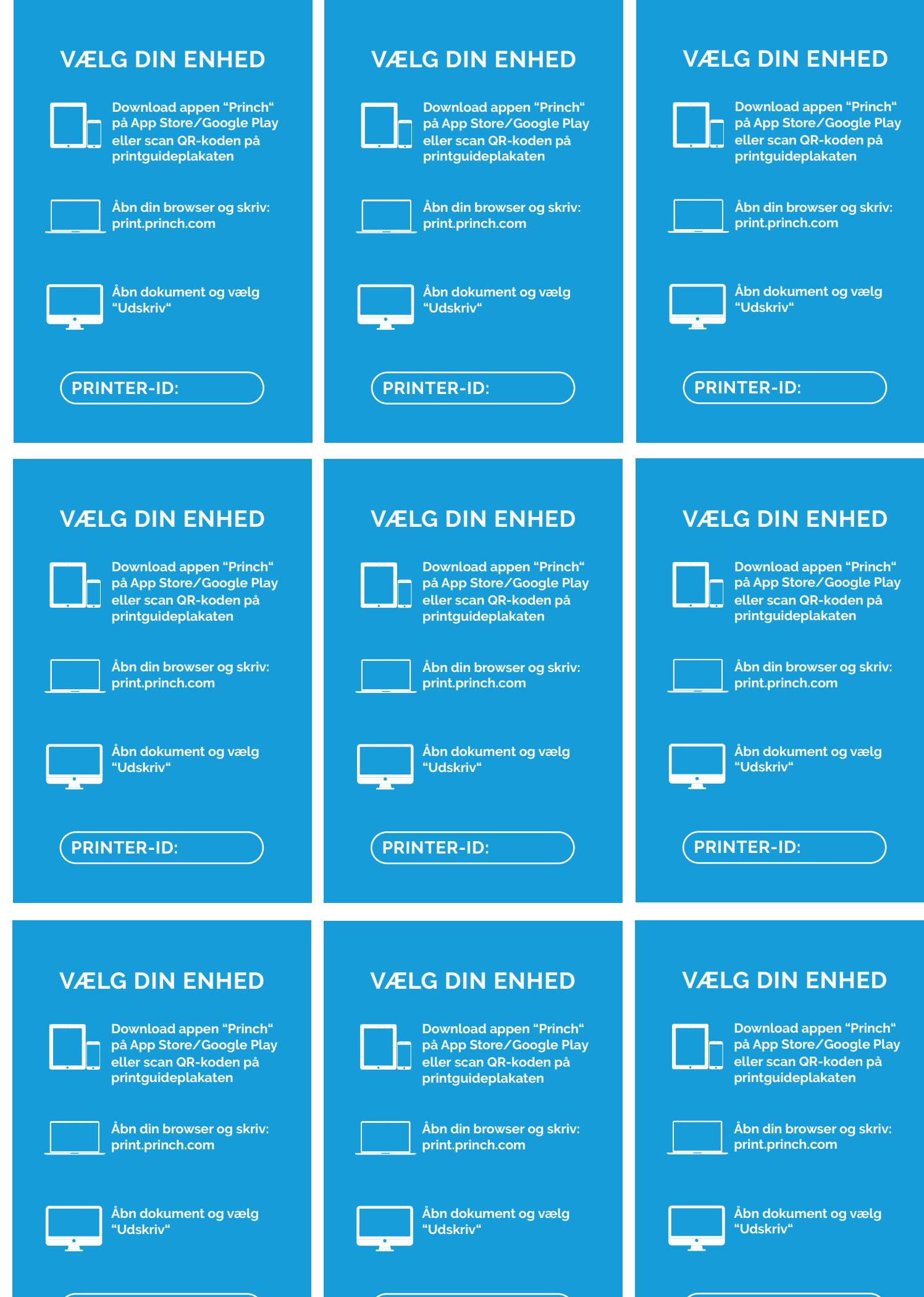

PRINTER-ID:

PRINTER-ID:

(PRINTER-ID: